# THOMSON

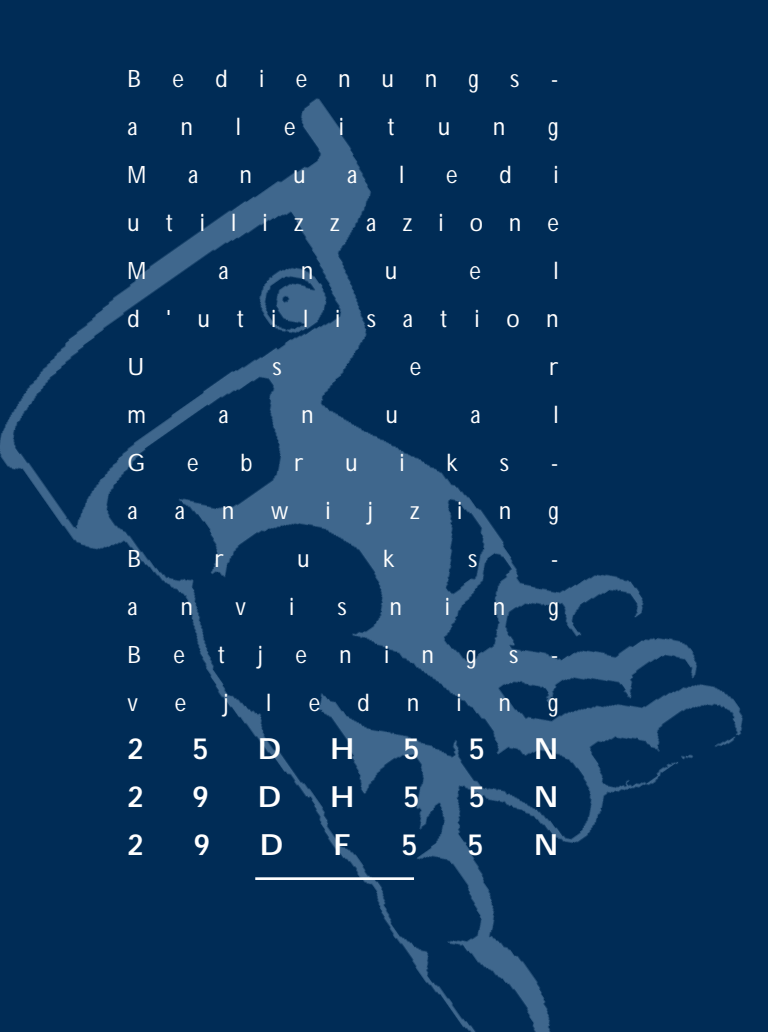

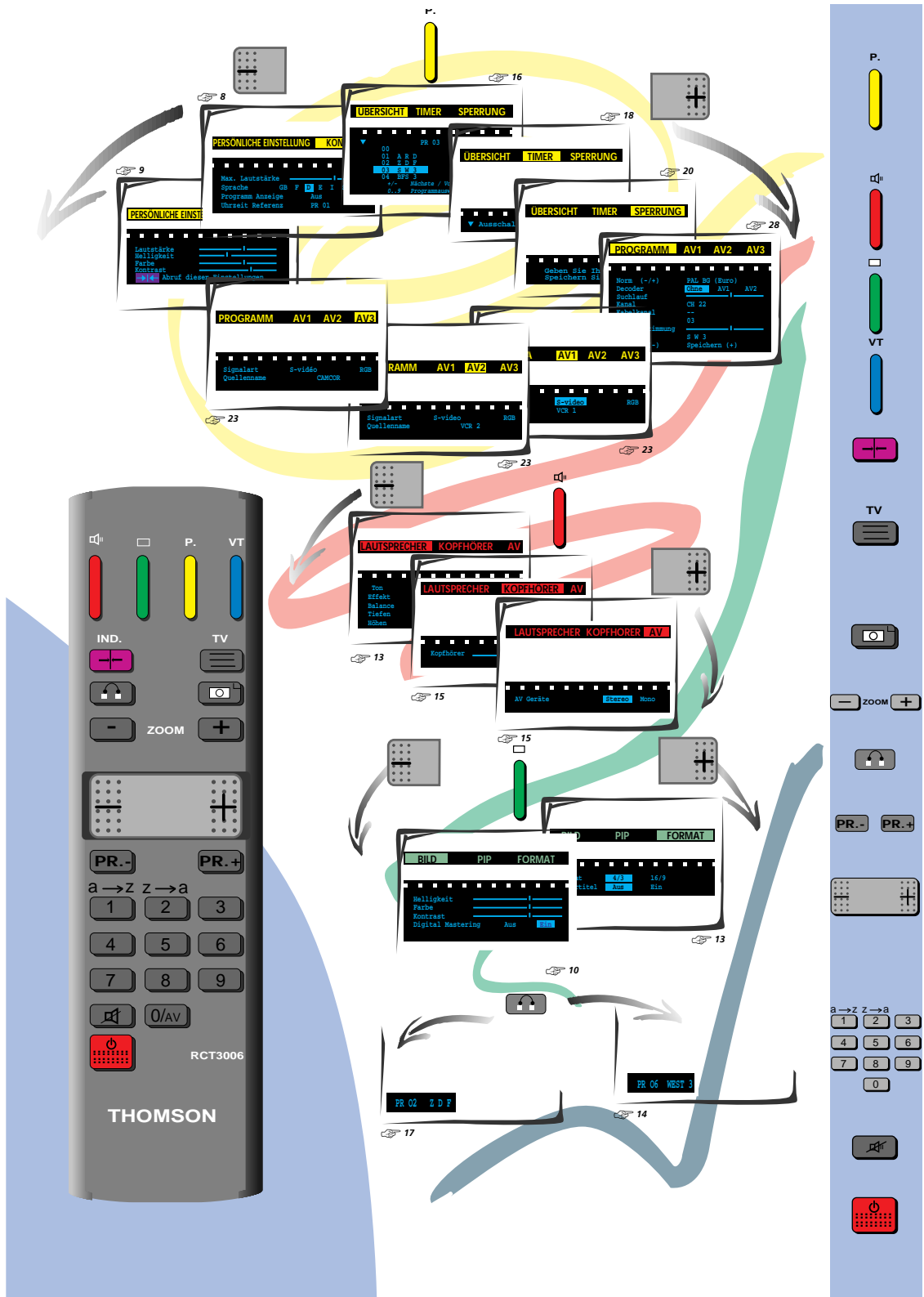

## safety precautions

#### SAFE USE OF THE EQUIPMENT

#### 1. TO TURN ON

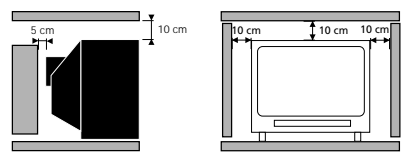

#### LEAVE ROOM FOR VENTILATION

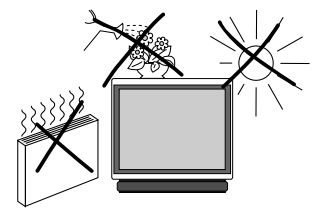

AVOID HEAT, WATER, DIRECT SUNLIGHT.

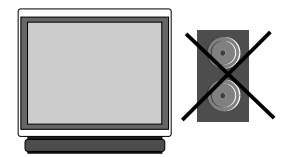

Do not place audio loudspeakers near to television. The magnets in the speakers could cause patches of colour to appear on the screen. To ensure your personal safety and the efficient operation of your equipment, please follow the advice given below :

Télévision sets need ventilation to avoid overheating which can cause damage to the components. The ventilation slots at the back of the set should not be covered up by curtains, small covers, newspapers, etc... There must be enough room in built-in cabinets to allow for the cooling air to circulate. The set should not be placed directly next to heating.

This appliance is designed for use in dry areas. If occasionally you should whish to operate it outdoors (for example, on the balcony or veranda), you must insure that it is protected against all forms of moisture (dew, rain, splashed water).

A cold set may be switched on in a warm room only after any condensation which may happen to be on the screen has evaporated. Never remove the cabinet back. Have your aerial installed by an authorised dealer or service technician.

In the evenings, after the TV programmes, or in case of a prolonged absence, it is recommended that the appliance be switched off using the main power switch. Remove the power plug from the wall outlet under the following conditions :

1. During a thunderstorm. It is also recommended that you disconnect the aerial plug.

2. If you find a burning smell or smoke emerging from the set.

Additional information :

Your TV set is adequately shielded to prevent emission of X-rays. The acceleration voltage does not exceed the maximum value of 33 kV.

Work by non-qualified technicians, modification of the high voltage setting or the replacement of the tube with a model that does not comply with the manufacturer's specifications may lead to a considerable increase in X-ray radiation.

A set changed in any of the above ways no longer satisfies the initial specifications and should not be put back into service.

#### 2. CARE OF THE EQUIPMENT

The screen should be cleaned with liquid glass cleaner.

- Never use abrasive cleaners.
- To clean the front and the cabinet of your equipment use a soft cloth dipped in mild detergent. The use of strong solvents such as white spirits or alcohol based products could damage your equipment.
- Clean the vents on the rear panel of your set regularly.

#### 3. DEMAGNETISATION

The earth's magnetic field may have an effect on your television by causing patches of colour to appear on the screen. If this happens :

- Switch off the television with the on-off button ;
- Wait a few minutes and then press again to switch on.

This allows the screen to be demagnetised automatically. If patches of colour are still visible repeat the procedure.

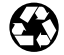

The pages of this publication are printed on recycled paper.

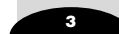

## functions control

### PROGRAMME

Р

**r1**...

νT

Set-up - Preferences -Browse - Clock - Lock -Tuning - AV1 - AV2 - AV3.

SOUND Loudspeakers - Headphone - AV (Audiovisual).

PICTURE Picture - PIP - Format.

#### TELETEXT / TOPTEXT / FASTEXT

PERSONAL ADJUSTMENTS and scrolling back through the menus.

TO REMOVE THE MENU DISPLAY or to display programme information, the type of sound transmission (MONO, STEREO or DUAL), the programme name and number, the time.

PICTURF FRFF7F

ZOOM FUNCTION

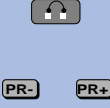

4 5 6

789

Æ

H

TO CALL UP ALL PROGRAMMES IN TURN

TO CALL UP PREVIOUSLY VIEWED PROGRAMME

#### VOLUME

- Horizontal movement in the menus

- -/+ adjustments of other functions.

Keys 1 to 0 are used to : - Select the programmes (from 1 to 99)

- Enter the channels numbers
- The 0 key is used to call AV inputs 1, 2 and 3.

MUTE

STAND-BY

### e control usina

When a red, green or yellow button is pressed for the first time, the contents of the menu are displayed at the top of the screen and the menu of the function selected is displayed at the bottom of the screen.

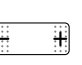

Moving horizontally along in the menus selects the required function on the contents line if it has not been already selected.

- The selected function is displayed in the same colour as the button pressed (red, green, yellow).
- The line selected in the menus is displayed in the same colour as the button pressed (red, green, vellow).

Press the coloured button repeatedly to move down through the menus selecting different lines.

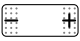

Make any adjustments.

Changes are saved when you guit the menus, except in the PROGRAMME menu.

### contents

| CONNECTIONS AND COMMANDS                                                                                                    | 5                 |
|----------------------------------------------------------------------------------------------------|-------------------|
| AUTO-PROGRAMMING<br>Switching on - Automatic station search<br>Programme organiser - New region                                                 | 6/8               |
| INSTALLATION<br>Volume limitation - Menu language -<br>Programme number display - Time reference - Preferre<br>Settings                         | <b>8/9</b><br>ed  |
| PICTURE ADJUSTMENTS 10<br>PIP - Format                                                                                                    | )/13              |
| SOUND ADJUSTMENTS 13<br>Loudspeakers - Headphone - AV                                                                                           | 3/15              |
| DAY TO DAY OPERATION 16<br>Switching on/Selecting programmes - Browse                                                                           | 5/17              |
| OTHER FUNCTIONS - EXTRAS 18<br>Clock - Child lock - Lock                                                                                        | 3/21              |
| CONNECTIONS 22<br>Units connected - Calling up audiovisual programmes                                                                           | 2/ <b>24</b><br>- |
| TELETEXT 25<br>Calling up Teletext - Options - Alarm - How to select -<br>Subtitles - New flash                                                 | 5/27              |
| MANUAL PROGRAMMING 28<br>Norm - Decoder - Channel/Cable - Programme - Fine<br>Tuning - Station name - Store/Erase - Access to the<br>organiser. | 3/29              |

BATTERIES : Refer to page 24 for the fitting of the batteries.

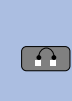

— ] zоом [ +

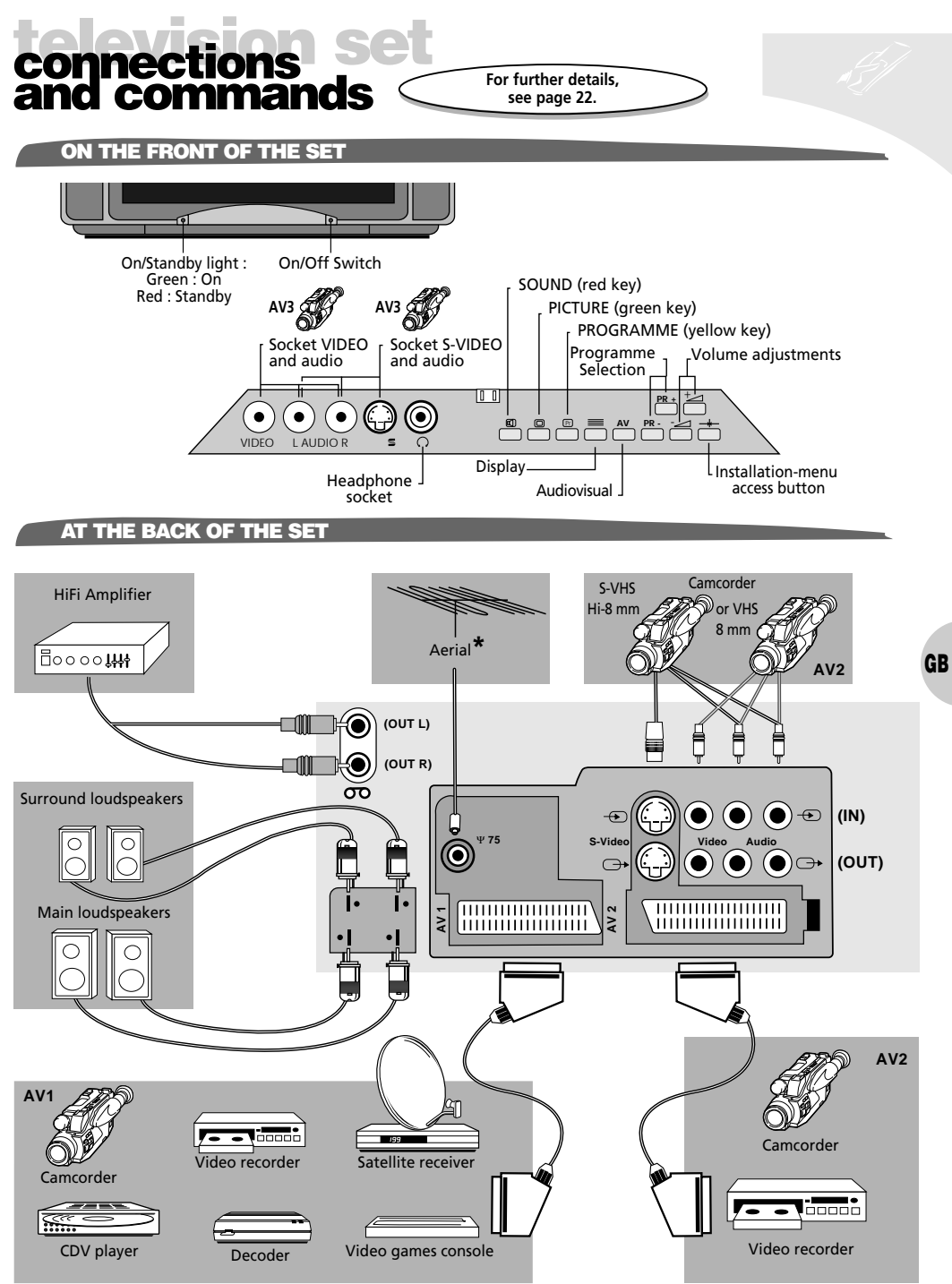

We recommend that you use an aerial cable with double isolation.

#### auto-programm 0

- This set is equiped with an automatic station search system which is used for : Searching for all the stations received in your region and storing them in memory Automatically searching for the name of the station Automatically allocating a programme number.

|                                | WELCOME                                                                                                    |                   |                                                                                                    |
|--------------------------------|----------------------------------------------------------------------------------------------------|-------------------|----------------------------------------------------------------------------------------------------|
| Turn                           | on the television set main power.                                                                                                    | $\bigcirc$        | BIENVENIDO<br>BENVENUTO                                                                                                    |
| The                            | WELCOME menu is displayed.                                                                                                    |                   | VALKOMIVIEN<br>WELKOM<br>ENGLISH Press key number [1]                                                                                                    |
| lf it<br>Pres                  | is not,<br>s the INSTAL button on the television control panel.                                                                                                    | INSTAL            | FRÂNCAIS Appuyer sur la touche [2]<br>DEUTSCH Drücken Sie die Taste [3]<br>ESPANOL Pulse techa numero [4]<br>TTALIANO Premere il tasto<br>SVEIBERA Tryck knapp nummer [7]<br>NEDERLANDS Druk op knop nummer [7]                                   |
| Briet<br>num                   | fly press the remote control button corresponding to the ber of the language you require for the menus.                                                                                                    | a→z<br>1          | CHOOSE YOUR COUNTRY :           UK :         [1]           FRANCE :         [2]           GERMANY :         [3]           ITALY :         [4]           SPAIN :         [5]           DORTING L         [6]                                       |
| A lis<br>To g                  | t of countries appears (on two pages).<br>o to the next or previous page, press                                                                                                    | 9                 | голторад.: [8]<br>SWISS: [7]<br>AUTRIA: [8]<br>Next page: [9]                                                                                                    |
| Briet<br>cour<br>for e         | fly press the remote-control button corresponding to the<br>atry in which you are located,<br>example: for England                                                                                                    | a→z<br>1          | NETHERLANDS:         [1]           BELGIUM:         [2]           LUXEMBOURG:         [3]           SWEDEN:         [4]           DAMMARK:         [5]           FINLAND:         [6]           NORWAY:         [7]           OTHERS:         [8] |
| The                            | menu which then appears permits the user to:                                                                                                    |                   | rievious page . [9]                                                                                                    |
|                                | • start an automatic search,                                                                                                    | a→z<br>1          | AERIAL INSTALLATION                                                                                                    |
|                                | • search for new channels,                                                                                                    | z→a               | Make sure that the aerial cable<br>and decoder (if any)<br>are connected to this TV set.                                                                                                    |
|                                | access channel organisation.                                                                                                    | 3                 | [ 1 ] Launch terrestrial installation<br>[ 2 ] Update the terrest. installation<br>[ 3 ] Access to the organiser                                                                                                    |
| !                              | You can leave the menus at any time by pressing the $\stackrel{\sim}{\equiv}$ button.                                                                                                    |                   |                                                                                                    |
|                                | AUTO - PROGRAMMING                                                                                                    | To I<br>at the bo | help you, follow the instructions to menu (grey background).                                                                                                    |
| For a<br>start<br>Sear<br>on t | the first time or after a change of region,<br>a automatic channel search by pressing the key<br>ching for stations and storing them in the memory depends<br>he language chosen from the <b>WELCOME</b> menu.<br>The previously memorised stations are erased. | a→z<br>1          | AUTO - PROGRAMMING                                                                                                    |
| 1                              | AUTO-PROGRAMMING is completed when the cursor is at the extreme right.                                                                                                    |                   | Searching for stations                                                                                                    |
| !                              | To interrupt the search, press briefly on the $\stackrel{\mathbb{T}}{\equiv}$ key.<br>This displays the channel management menu.                                                                                                    |                   | 10 stations found                                                                                                    |
|                                |                                                                                                    |                   |                                                                                                    |

6

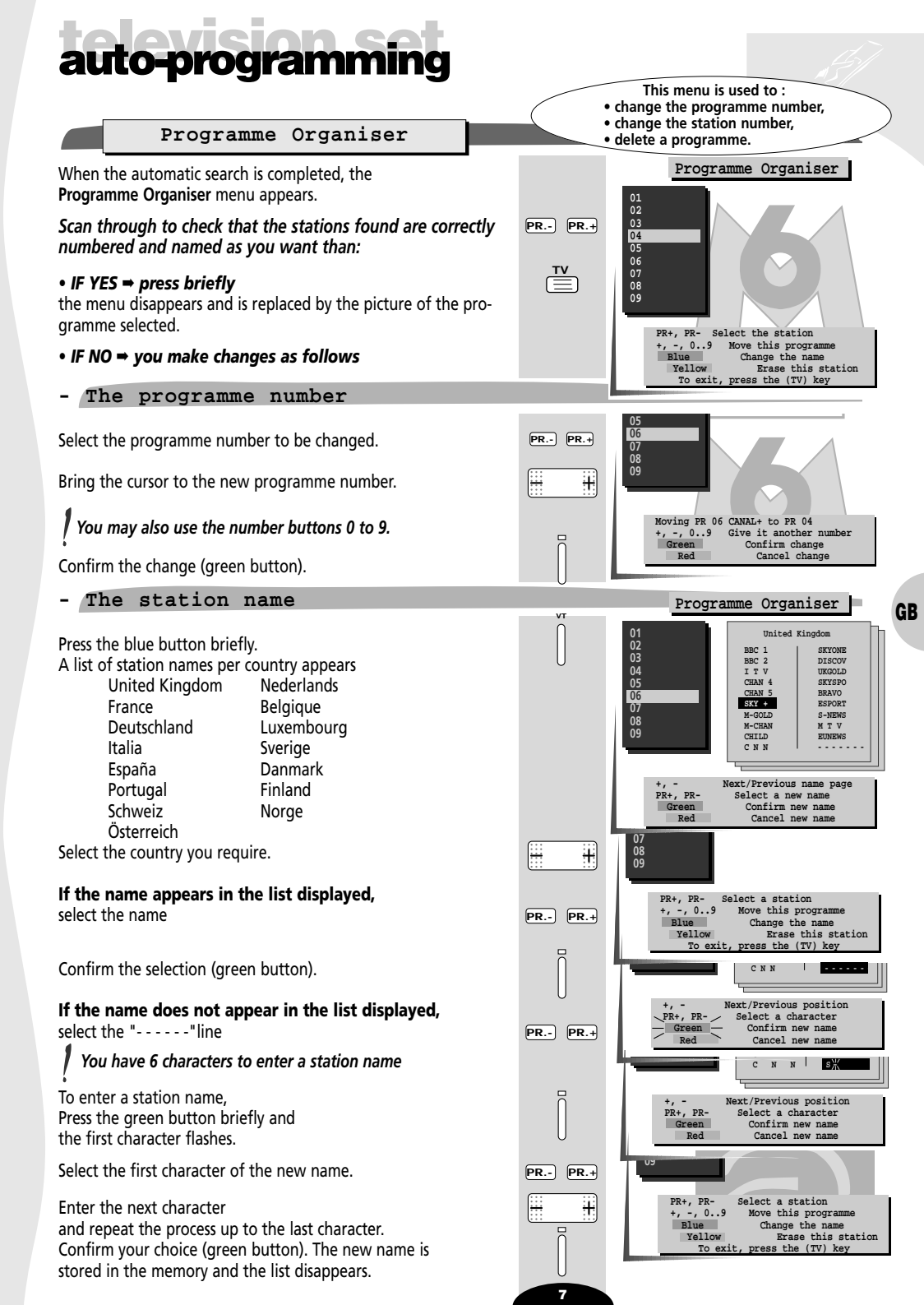

# auto-programming

| To delete a programme                                                                                                    |                                                                                                    |
|----------------------------------------------------------------------------------------------------|----------------------------------------------------------------------------------------------------|
| Select the programme to be deleted.<br>Press the yellow button.<br>Confirm your choice (green button).                                                                                      | PR PR.+<br>P<br>D<br>D<br>CANAL+                                                                                                    |
| The programme is deleted the following programme is selected.                                                                                                    | Erase PR 04 CANAL+<br>Green Confirm erase                                                                                                    |
| You may cancel any unconfirmed command (change of programme number or channel name, programme erast by pressind the red n button.                                                           | ure)                                                                                                    |
| New channels                                                                                                    | Turn on the television set by pressing<br>one of the buttons from 1 to 9.                                                                                  |
| To search only for new channels.                                                                                                    |                                                                                                    |
| Press the television set INSTAL button.                                                                                                    | INSTAL                                                                                                    |
| Select the country and press the button                                                                                                    | z→a<br>2                                                                                                    |
| When search is finished, the <b>Programme Organiser</b> menu app<br>Reorganise the programmes.<br>To do this, follow the instructions given on the previous page                            | pears.<br>e.                                                                                                    |
| To make the menu disappear, press on.                                                                                                    |                                                                                                    |
| installation                                                                                                    |                                                                                                    |
| With this menu<br>• Limit the maximum volume.<br>• Change the menu language (German, Spanisl<br>• Permanently display the number of the prog<br>• Store the time reference programme number | u you may:<br>h, French, English, Italian, Swedish, Dutch),<br>ramme being watched,                                                                        |
| SET-UP                                                                                                    |                                                                                                    |
| Press the yellow button then the (-) button.                                                                                                    |                                                                                                    |
| The SET-UP menu is displayed                                                                                                    | Hax, volume<br>Language CE F D E I S NL<br>Programme Display Off On<br>Time reference P R 01<br>IR download (-)No Yes(+) PR<br>Teletext Fine Tuning Off On |
| Maximum Volume Limitation                                                                                                    |                                                                                                    |
| Select the <b>Max. Volume</b> line (vellow button).                                                                                                    | PREFERENCES SET-UP                                                                                                    |
| Set the maximum volume with the cursor.                                                                                                    |                                                                                                    |
| The volume cannot be set to zero when using this function                                                                                                    | 000.                                                                                                    |

## installation set

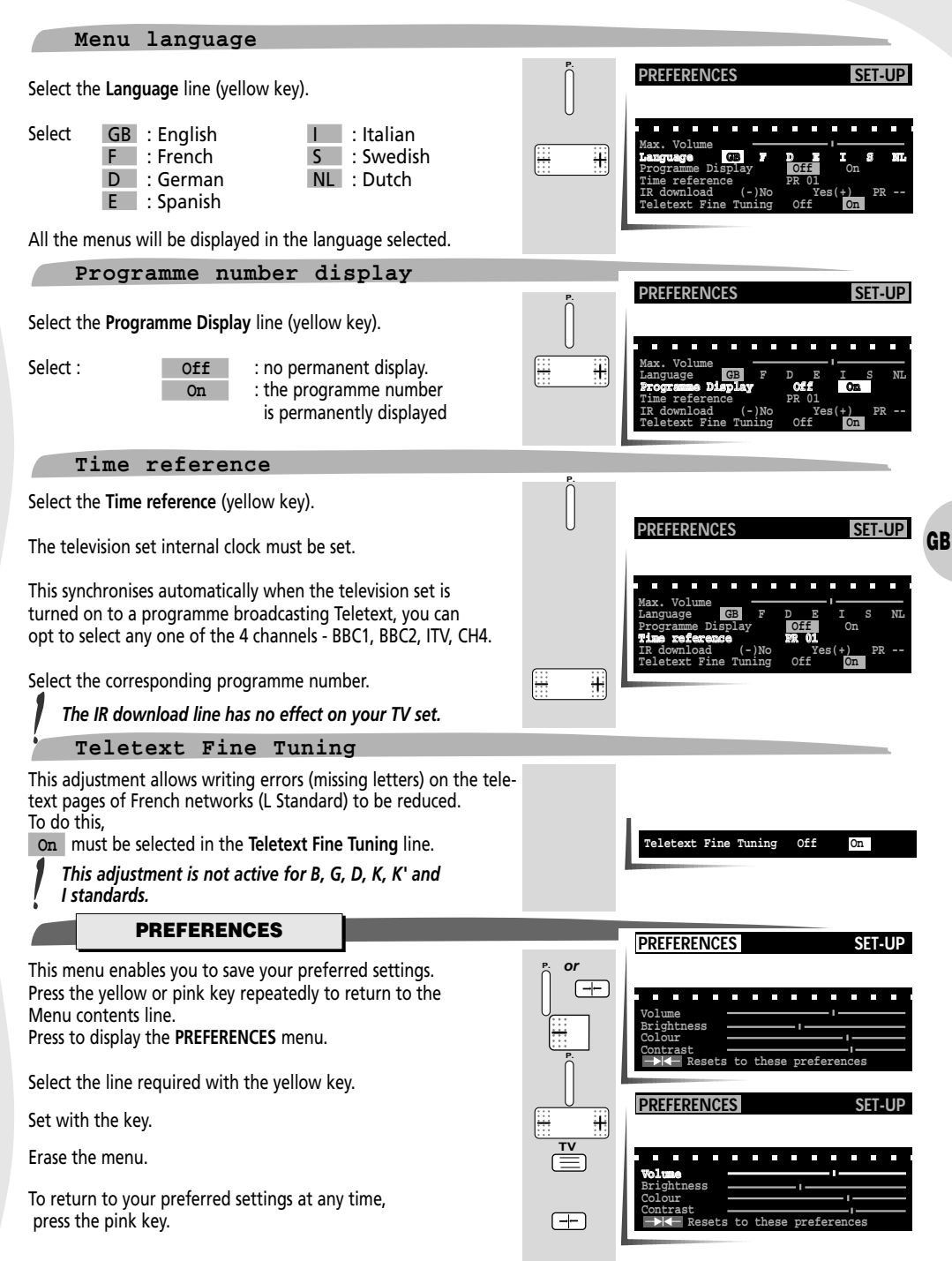

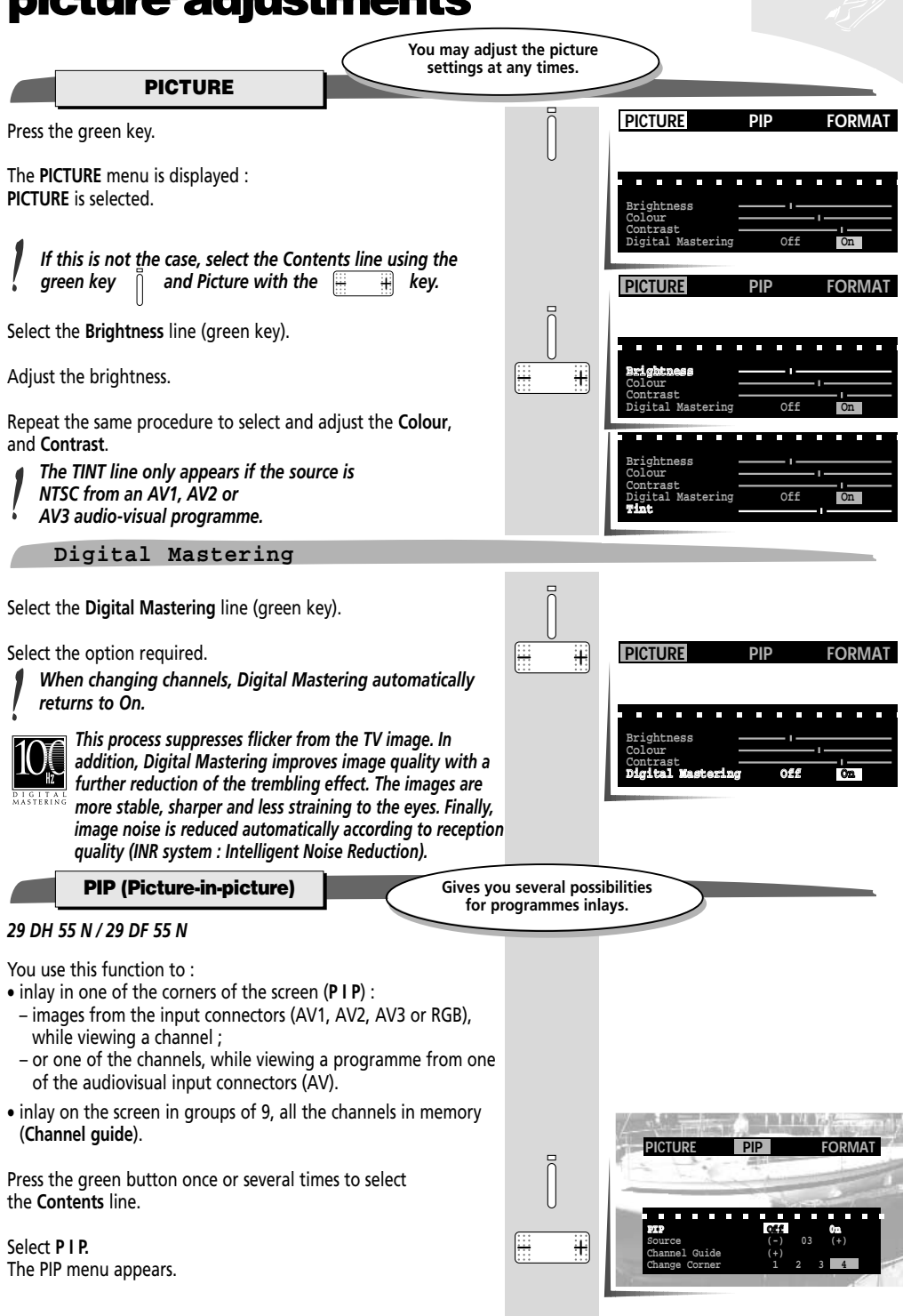

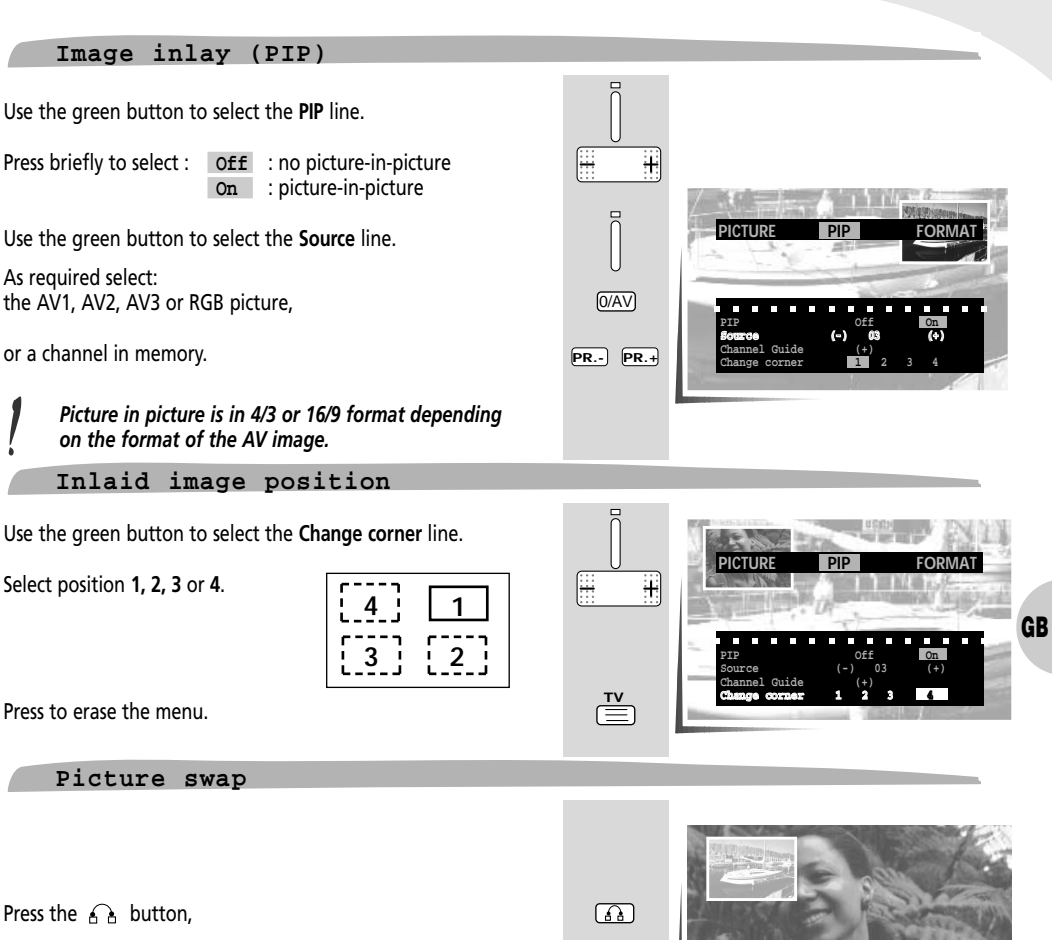

to swap the image being viewed and the PIP image.

#### Scanning all inlaid image programmes

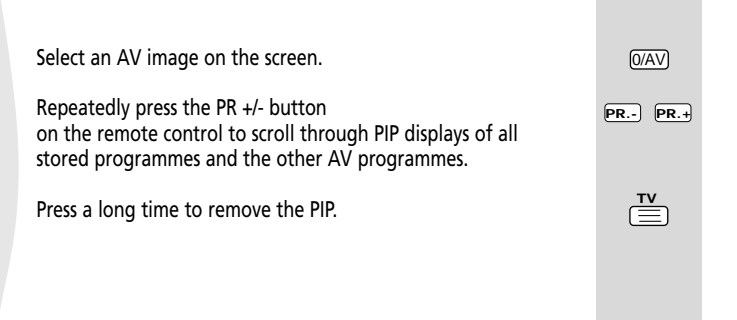

11

You can display on the screen, in group of 9, all the channels stored in memory.

#### Mosaic Press the green button once To select the **Contents** line. PICTURE PIP FORMAT Select PIP. <u>...</u> Ŧ Press the green button repeatedly to select Channel Guide. H Press the key. The screen goes grey and the channels become inlaid With the corresponding programmes numbers superimposed. The Channel Guide programmes change every 3 seconds. When the Channel Guide appears, the sound goes off. To display the programme you want on screen, press the 🚯 button when the image of that programme is animated Activating the Channel Guide feature cancels any inlays. To clear the Channel Guide, press the button. FORMAT PICTURE PIP FORMAT Press the green button once or several times to select the Contents line. Ŧ Select FORMAT. Format Subtitles Zoom The following menu is displayed. Format Select the Format line (green key). PICTURE FORMAT PIP Select 4/3 or 16/9 depending on the picture format. [ .... +The Subtitles Zoom line appears only when 4/3 is selected. +1eg 700m The format can also be selected automatically when the source is one of the two Euro-AV sockets AV1 or AV2. In this case, select AUTO which is only displayed for PICTURE PIP FORMAT sources AV1 and AV2. The format is stored in memory for AV1, AV2 and AV3. 16/9 Antes

#### Subtitles Zoom

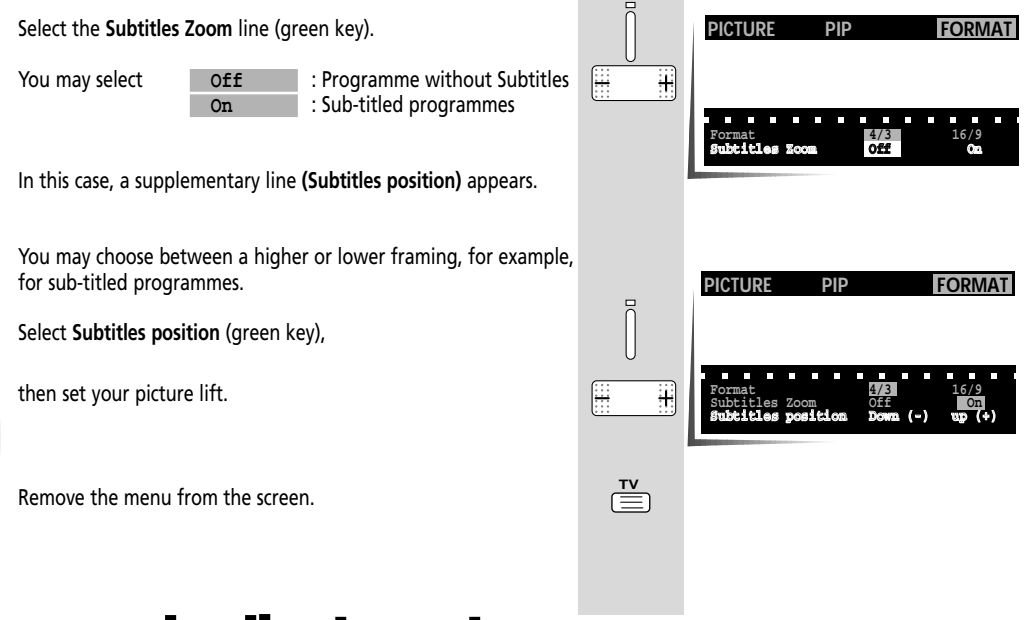

GB

### sound adjustments

| LOUDSPEAKERS                                                                               |         |                                                                                                    |
|--------------------------------------------------------------------------------------------|---------|----------------------------------------------------------------------------------------------------|
| Press the red key.                                                                         | ец•<br> | LOUDSPEAKERS HEADPHONES AV                                                                            |
| The Sound menu is displayed, LOUDSPEAKERS is selected.                                     |         | Sound Nuto/Storeo Mono<br>Effect Normal Wide<br>Balance<br>Treble                                     |
| If this is not the case, select the Contents line with the red key and LOUDSPEAKERS with . |         | LOUDSPEAKERS HEADPHONES AV                                                                            |
| Select the <b>Sound</b> line (red key).                                                    |         | Sound         Nuto/Starco         Mano           Effect         Normal         Wide           Balance |
|                                                                                            |         |                                                                                                    |

### sound adjustments

TThis varies depending on the sound type received:

| SOUND | MONO/STEREO/NICAM* |
|-------|--------------------|
| SOUND | DUAL (2 languages) |
| SOUND | NICAM 3*           |
| SOUND | AV                 |

Select the required sound for the loudspeakers.

AUTO/STEREO position enables you obtain MONO sound for mono broadcasts and STEREO for stereo broadcasts.

\*NICAM is a digital sound transmission system, it enables you to receive broadcasts in high quality STEREO or DUAL SOUND, Analogue MONO sound is transmitted simultaneously (MONO in NICAM STEREO or SOUND 3 in NICAM 3).

Effect

Select the Effect line (red key).

#### Select :

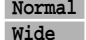

Normal = normal sound

= stereo-effect sound for mono broadcasts wide stereo sound for stereo broadcasts.

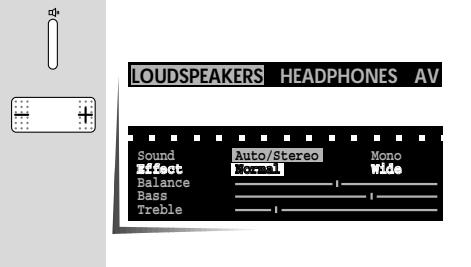

Into/Storeo

41

Sound 1

Stereo

#### Balance

Select the Balance line (red key).

Balance the sound between the left and right channels.

Repeat the same procedure to select and successively adjust the **Bass** and **Treble**.

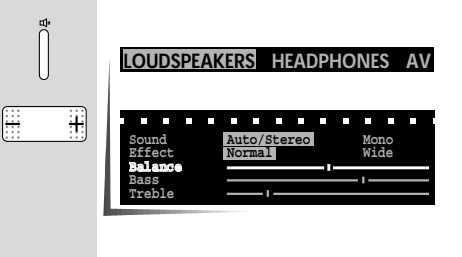

ſ<del>...</del>

Ŧ

### sound adjustments

HEADPHONES

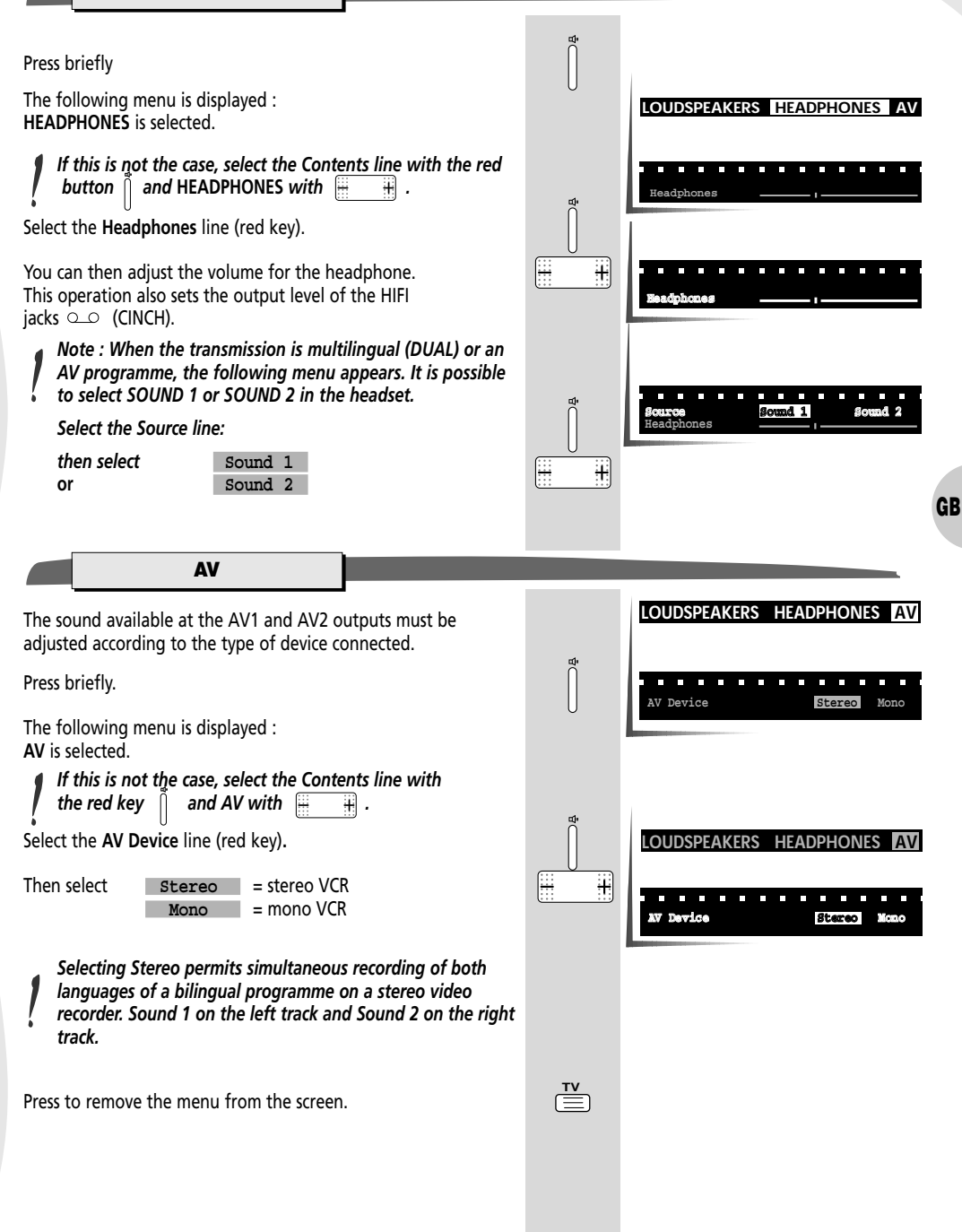

### day to day operation

#### **SWITCHING ON / SELECTING PROGRAMMES**

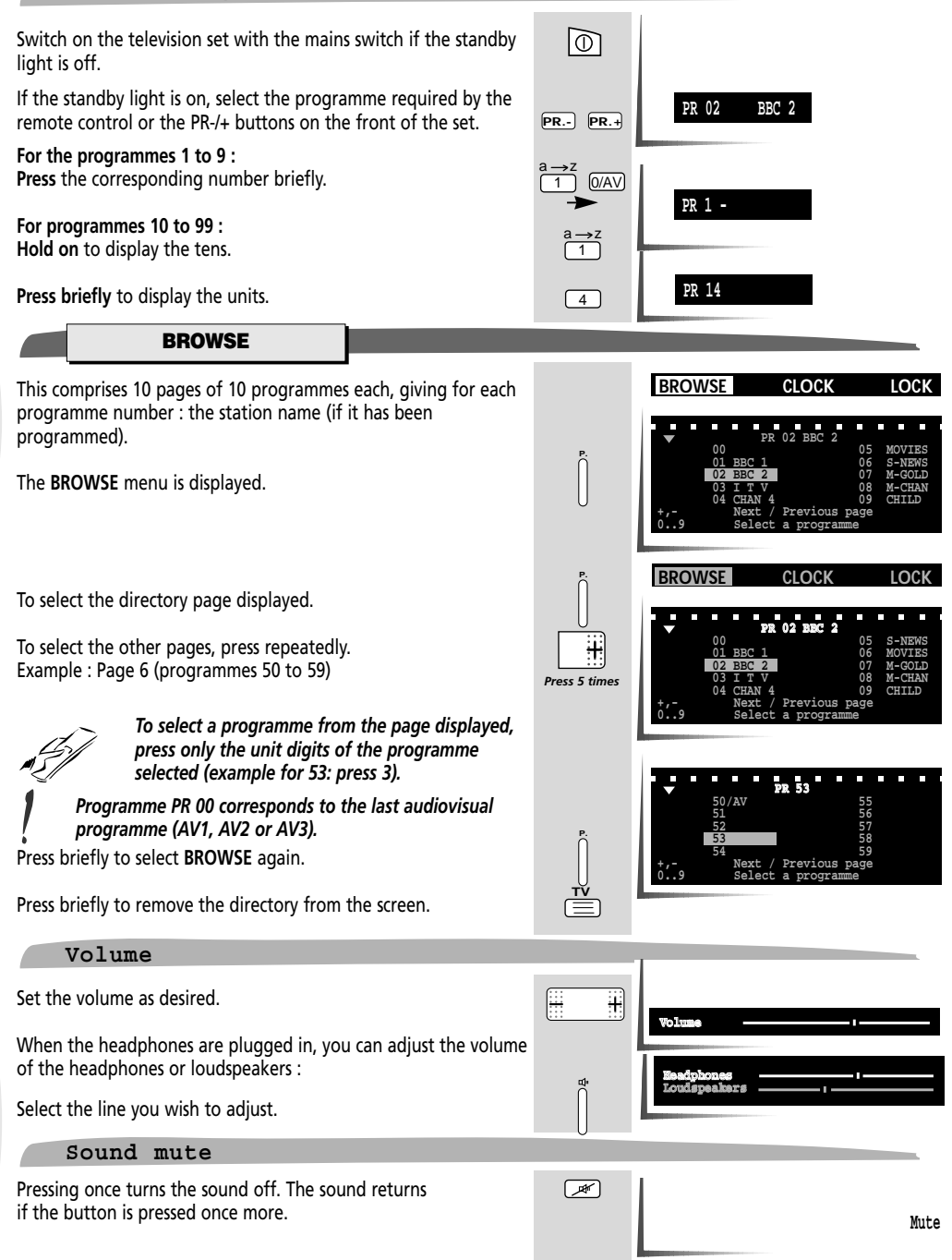

# day to day operation

| RETURN TO PREFERRED SETTINGS                                                                                   |         |                                                                                                    |
|----------------------------------------------------------------------------------------------------|---------|----------------------------------------------------------------------------------------------------|
| Press briefly to return to personal adjustments ( <b>PREFERENCES</b> menu)                                     |         |                                                                                                    |
| DISPLAY / ZAPPING                                                                                              |         | i i i i i i i i i i i i i i i i i i i                                                                                |
| Displays details of the station being watched (programme name and number, time).                               | TV      | Zoom 1 11 : 35                                                                                                    |
| Press repeatedly to scroll through the programmes.                                                             | PR PR.+ | PR 06 MOVIES                                                                                                    |
| PICTURE FREEZE                                                                                                 |         |                                                                                                    |
| Press key,<br>The picture freezes instantly                                                                    |         |                                                                                                    |
| The transmission continues                                                                                     |         |                                                                                                    |
| The still picture cannot be recorded.                                                                          |         |                                                                                                    |
| Press briefly to return to the programme being viewed.                                                         | [7]     | GB                                                                                                    |
| LAST PROGRAMME VIEWED                                                                                          |         | Ф □ Р. VT                                                                                                    |
| This function is used to switch rapidly between 2 programmes.                                                  |         |                                                                                                    |
| Press the key.<br>The previously viewed programme is selected.                                                 |         |                                                                                                    |
| ZOOM                                                                                                    |         | programme zoom freeze<br>viewed Zoom                                                                                 |
| Press to enlarge or reduce the picture.                                                                        |         |                                                                                                    |
| Zоом 0 → Zоом 1 → Zоом 1 S/T → Zоом 2                                                                          | zоом +  | $\begin{array}{c} \mathbf{PR} \\ \mathbf{a} \rightarrow \mathbf{z} \\ \mathbf{z} \rightarrow \mathbf{a} \end{array}$ |
| Zоом 0 🔫 Zоом 1 🔫 Zоом 1 S/T 🔫 Zоом 2                                                                          |         |                                                                                                    |
| Zoom S/T : image enlarged and moved up for easier reading of subtitles.                                        |         | 7 8 9<br>I 0/av                                                                                                    |
| STAND-BY                                                                                                    |         | Stand-By                                                                                                    |
| Press briefly, the Stand-By light turns red to indicate that the set is now in standby.                        |         |                                                                                                    |
| AUTOMATIC STOP                                                                                                 |         |                                                                                                    |
| The set is automatically switched to standby a few minutes after the station being watched stops broadcasting. |         |                                                                                                    |

### other functions - extras

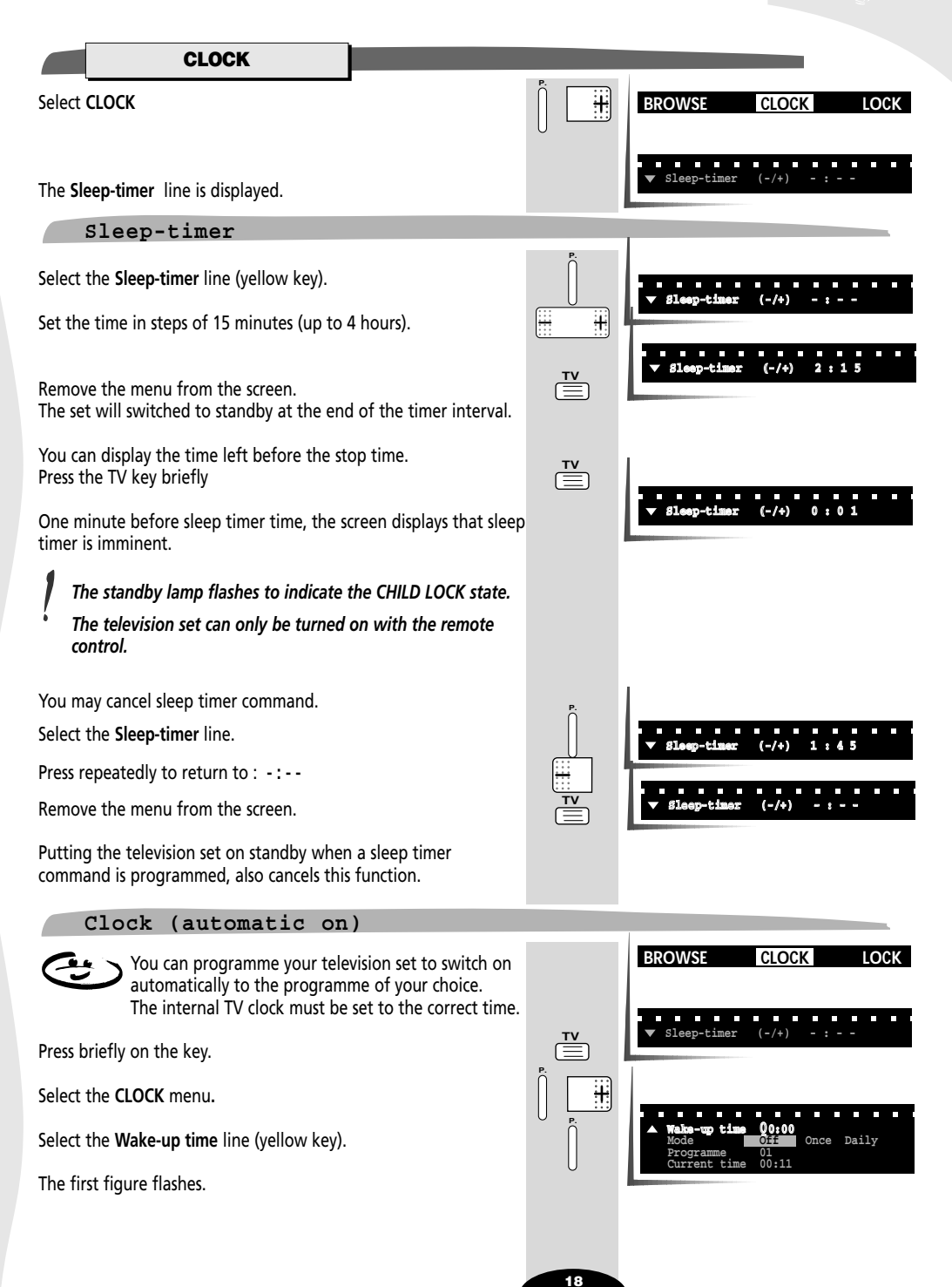

### other functions - extra

To set the clock to the right time.

Enter the Wake-up time using 24 hour format.

Select the Mode line (yellow key).

Select Off = the alarm is off Once = the alarm will only go off once Daily = the alarm will go off everyday

If a new alarm is programmed, Once is selected automatically.

Select the Programme, line (yellow key).

Select the programme for the alarm.

Remove the menu from the screen.

Turn the television set on to standby. It will turn on automatically at the time programmed and turn off one hour after.

If the set is switched on before the alarm function is actived, it will not switch to the programme selected for the alarm at the programmed time.

It is possible to programme both the automatic switching off (STANDBY) and switching on (ALARM) of the set. In this case the automatic switching on time must be programmed to take place after the switching off time.

**CHILD LOCK** 

You can prohibit the use of your television set using the keypad.

Use of the TV set is prohibited :

- after the sleep timer function ;
- when the set is switched to standby and a sleep timer command is programmed ;
- when the set is turn off at the mains and a sleep timer command is programmed ;
- when a wake-up command is programmed.
- after switching off the TV set by holding down the standby button on the remote control for more than 3 seconds.

The **CHILD LOCK** function is indicated by the flashing of the indicator lamp.

The set can only be switched back on using the remote control.

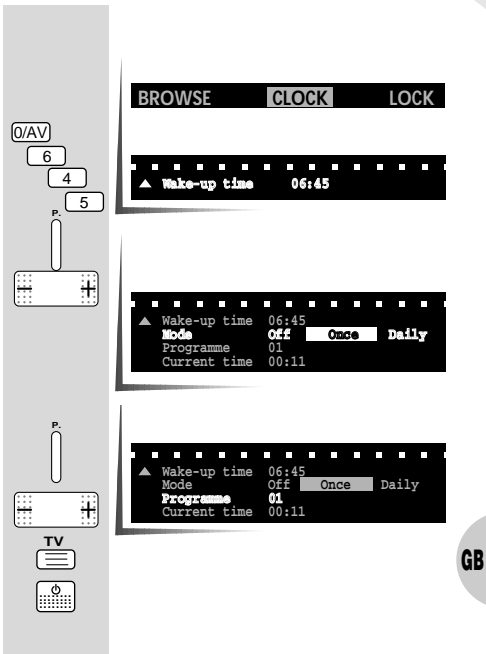

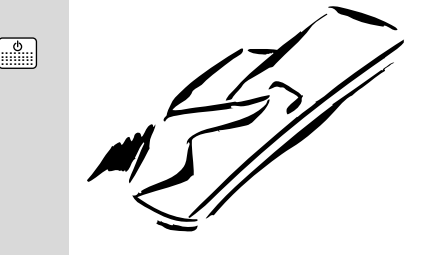

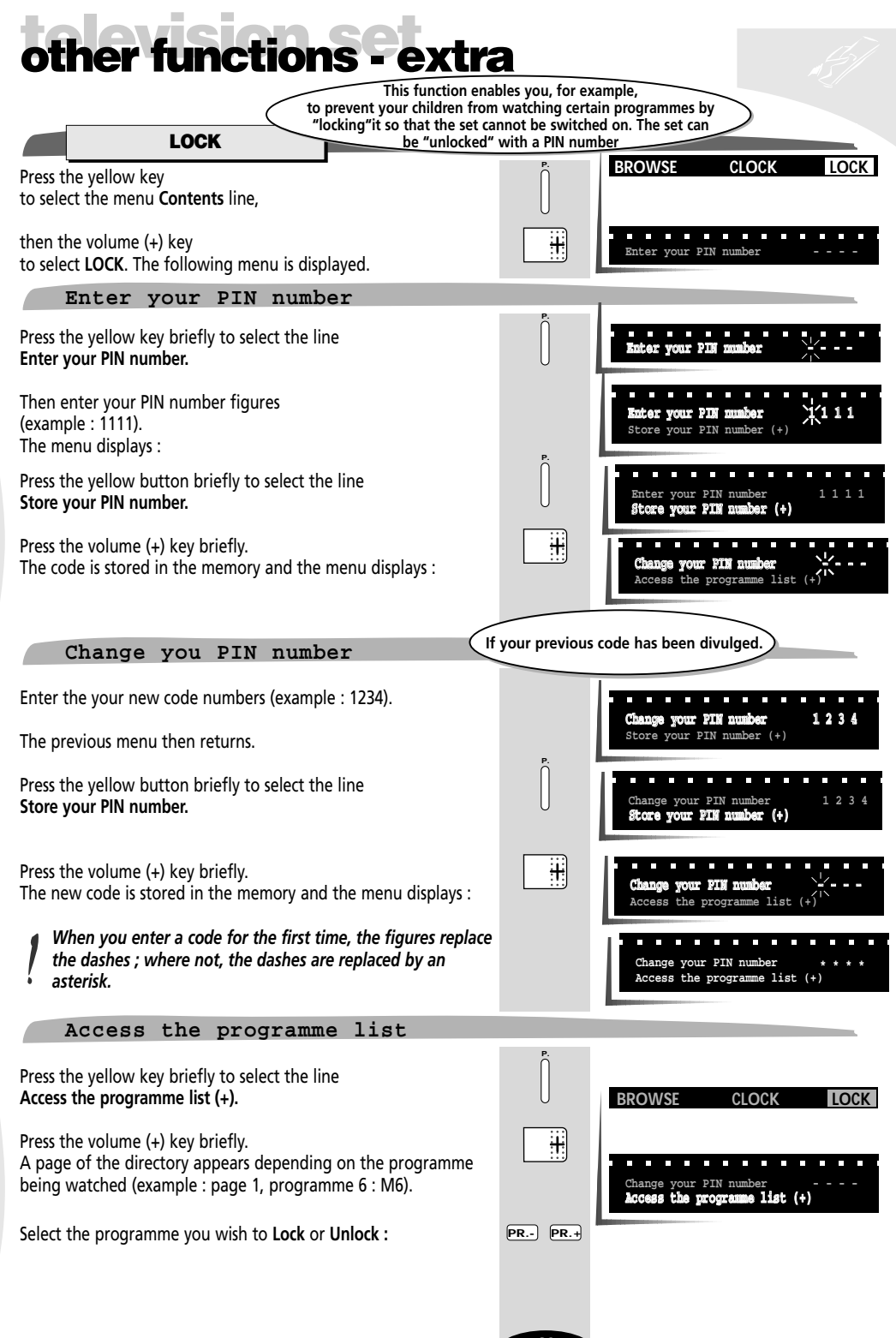

# other functions - extra

| To Lock, briefly press the zoom (+) key the programme locked turns to red,                                                                                                    | zоом 🕂  | BROWSE CLOCK LOCK                                                                                    |
|----------------------------------------------------------------------------------------------------|---------|----------------------------------------------------------------------------------------------------|
| or                                                                                                    |         | V PR 06 MOVIES                                                                                       |
| To <b>Unlock</b> , briefly press the zoom (-) key the programme unlocked turns to blue.                                                                                                    | ZOOM    | 00 05 S-NEWS<br>01 BBC 1 05 MOVIES<br>02 EBC 2 07 M-GOLD<br>03 I T V 08 M-CHAN<br>04 CHAN 4 09 CHILD |
| To lock or unlock other programmes :                                                                                                    |         | Select a programme with PR+, PR -<br>Lock / (Unlock) with ZOOM + / (ZOOM -)                          |
| • Select the directory range with the keys                                                                                                    |         |                                                                                                    |
| <ul> <li>Select the programme, including the audiovisual programmes<br/>AV1, AV2 or AV3 with keys</li> </ul>                                                                                                    | PR PR.+ |                                                                                                    |
| <ul> <li>Lock the programme with the key</li> </ul>                                                                                                    | zоом 🕇  |                                                                                                    |
| • Unlock the programme with the key                                                                                                    | — ZOOM  |                                                                                                    |
| After locking or unlocking all of the required programmes, erase the menu with the key $\stackrel{\rm TV}{\equiv}$ .                                                                                                    |         |                                                                                                    |
| The locked programmes cannot be obtained using<br>the PR -/+ keys on the remote control and the keypad.<br>If they are selected using the remote control number buttons, the<br>following message is displayed on the screen :           |         | To access this programme<br>Enter your FIN number                                                    |
| • If you do not enter the right code, the message Incorrect PIN number will appear above the first one.<br>The programme does not change and after a few seconds, both messages disappear.                                               |         | Incorrect PIE number<br>To access this programme<br>Enter your FIN number                            |
| <ul> <li>If you enter the right code, the programme selected appears<br/>immediately.</li> </ul>                                                                                                    |         |                                                                                                    |
| When the code is entered once to unclock a programme, all<br>of the programes which were locked are also unlocked.<br>The lock will be re-activated after the set is turned off.                                                         |         |                                                                                                    |
| ACCESS TO THE STATION TUNING MENUS                                                                                                    |         |                                                                                                    |
| When there is at least one programme locked, access to the station tuning menus <b>Auto-Programming</b> and <b>Manual Programming</b> is also locked.<br>If you call up one of these menus, the following message appears on the screen. | P       | To access this menu<br>Enter your PIN number * * * *                                                 |
| Briefly press the yellow key to select the line<br>Enter your PIN number if it is not already selected.                                                                                                    | U       | To access this menu<br>Exter your PIM number                                                         |
| Enter your code number and the menu appears immediately<br>If the code is not correct, the message <b>Incorrect PIN number</b><br>appears for a few seconds.                                                                             |         | Incorrect PIN number                                                                                 |
| If you forget your personal code, see last page of instructions booklet .                                                                                                    |         | Enter your PIN number                                                                                |

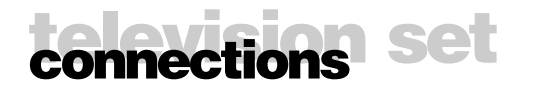

#### VIDEO RECORDER CONNECTIONS

#### VIA THE AERIAL SOCKET

To tune your TV into your VCR you should refer to Manual Programming (page 28).

The channel number (usually 36 or 60) is given in the manual of your VCR. The programme selected for your VCR must be 9, 19 or 29.

Whenever you wish to use your VCR, you must select the programme assigned to it.

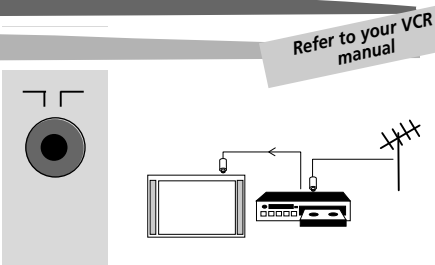

C D

AV 1

#### VIA THE EURO-AV SOCKET 1 (AV1)

This is used to connect :

- Satellite receiver or decoder
- a VHS or 8mm video recoder or camcorder (VIDEO) or a S-VHS or Hi-8mm video recorder or camcorder (S-VIDEO)
- a PC or video games console (RGB).

#### VIA THE EURO-AV SOCKET 2 (AV2)

This is used to connect :

• a VHS or 8mm (VIDEO), S-VHS or Hi-8mm (S-VIDEO) video recorder.

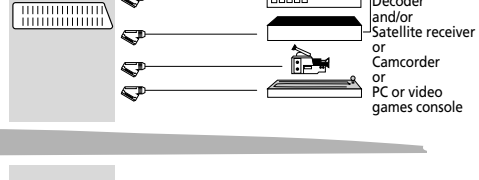

......

Video recorder

and/or

Decoder

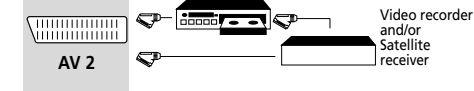

If you have two VCRs connected, the decoder must be connected to the VCR connected to the Euro-AV1 socket.

If you have a satellite receiver, refer to the operating manual in order to find out the type of signal delivered then select VIDEO, S-VIDEO or RGB.

You can also connect it to the decoder socket of the second VCR if the latter is fitted with one.

#### VIA THE AUDIO/VIDEO/S-VIDEO SOCKETS (AV2)

#### This is used to connect :

an S-VHS or Hi-8mm video recorder (S-VIDEO)(S and AUDIO sockets).

In order to maintain the optimum sound and picture quality of your set, it is recommended not to connect 2 units to the Euro- AV1 socket and the AUDIO/VIDEO/S sockets simultaneously.

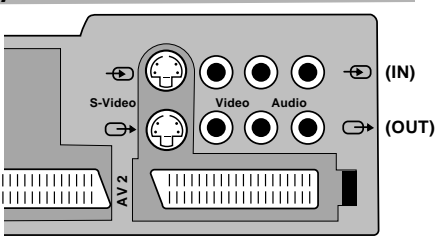

#### VIA THE AUDIO/VIDEO/S-VIDEO SOCKETS ON THE SIDE (AV3)

This is used to connect :

 a camcorder VHS or 8 mm (VIDEO)(VIDEO and AUDIO sockets) S-VHS or Hi 8 mm (S-VIDEO)(S and AUDIO sockets).

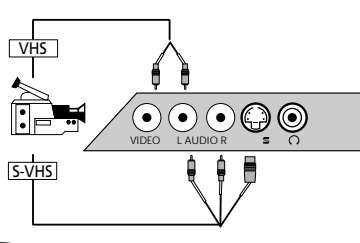

Your television set selects and automatically displays in the menu the type of signal (S-Video or Video) for the equipment connected.

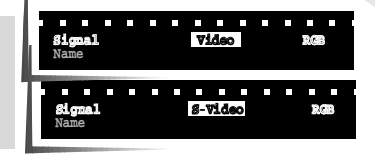

#### UNITS CONNECTED

|                          | EURO<br>AV 1                         | EURO<br>AV 2                         | AUDIO/VIDEO/<br>S-VIDEO AV 2 SOCKETS | AUDIO/VIDEO/<br>S-VIDEO AV 3 SOCKETS |
|--------------------------|--------------------------------------|--------------------------------------|--------------------------------------|--------------------------------------|
| PAY-TV decoder           | VIDEO<br>Automatic selection         | VIDEO<br>Automatic selection         |                                      |                                      |
| Satellite receiver       | VIDEO<br>Automatic selection         | VIDEO<br>Automatic selection         |                                      |                                      |
| Video recorder VHS/S-VHS | VIDEO/S-VIDEO<br>Automatic selection | VIDEO/S-VIDEO<br>Automatic selection |                                      |                                      |
| Camcorder                |                                      |                                      | VIDEO/S-VIDEO<br>Call AV 2 0/AV      | VIDEO/S-VIDEO<br>Call AV 3 0/AV      |
| PC / Games console       | Select RGB<br>Call AV 1 0/AV         |                                      |                                      |                                      |

#### Name

You may give each piece of equipment connected a name. Call up the AV 1, AV 2 or AV 3 menu.

Select the Signal line (yellow key).

Check the type of signal or select as necessary.

Select the Name line. The first dash flashes.

You may enter the name of the channel using 6 characters. Continue to press, the signs, figures and letters are displayed in alphabetical order.

Continue to press : the letters are shown in reverse order.

When the required character appears, go to next character.

To leave a space look for the blank character (between ? and A).

**CALLING UP AUDIOVISUAL PROGRAMMES** 

Press AV to call AV1, AV2 or AV3 programmes in sequence. In most cases, the television set changes automatically to AV1 or AV2, when the VCR connected is in play back mode. When the VCR is stopped, the TV set returns to the station previously watched.

The TV set changes automatically to 16/9 format if the unit connected supplies the control voltage and if you have selected AUTO from the FORMAT menu.

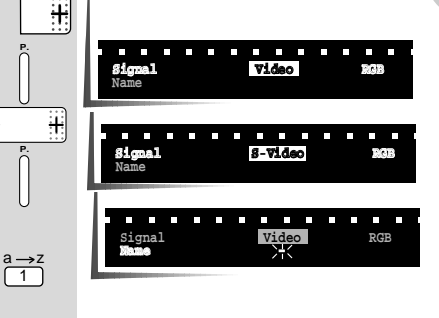

AV 2

AV 1

GB

AV 3

0/AV

 $z \rightarrow a$ 

H

÷

23

## connections set

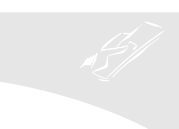

#### **COPYING VIDEO TAPES**

It is necessary to have 2 VCRs with the same specifications : 2 VHS/8 mm or 2 S-VHS/Hi-8 mm.

Connect the playback VCR to the Euro-AV1 socket in playback mode. Connect the recording VCR to the Euro-AV2 socket in recording mode.

During the copying of the tape, you can watch the station you are copying.

|                    | PLAY                     |                              | CALL UP                                 | RECORD         |                    |
|--------------------|--------------------------|------------------------------|-----------------------------------------|----------------|--------------------|
|                    | EQUIPMENT                | SOCKET                       | PROGRAMME                               | EQUIPMENT      | SOCKET             |
| VHS<br>or<br>S-VHS | Video recorder Euro-AV 1 | ۵\/ 1                        | Video recorder                          | Euro-AV 2      |                    |
|                    |                          | EUIO-AV I                    | AVI                                     | Camcorder      | Audio/S-Video AV 2 |
|                    | Camcorder                | amcorder Audio/Video/S-Video | ΔV 3                                    | Video recorder | Euro-AV 2          |
|                    |                          | (Front side)                 | ,,,,,,,,,,,,,,,,,,,,,,,,,,,,,,,,,,,,,,, | Camcorder      | Audio/S-Video AV 2 |

#### MAIN/SURROUND SPEAKERS CONNECTIONS

**MAIN SPEAKERS** : These replace the speakers in the TV set. The volume of the speakers is adjusted in the same way as for the set.

**SURROUND SPEAKERS** : These must be used in parallel with the set speakers in order to obtain the surround effect.

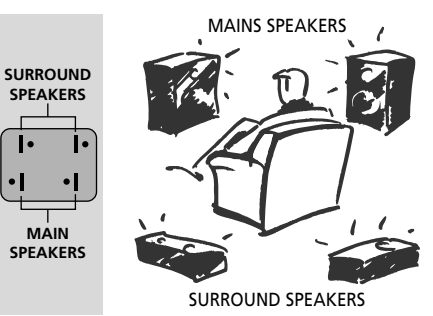

#### FITTING BATTERIES

Remove the cover at the back of the remote control and insert 2 1.5V LR03 (AAA) type batteries.

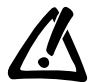

For a cleaner environment, please dispose of used batteries in the containers for this purpose.

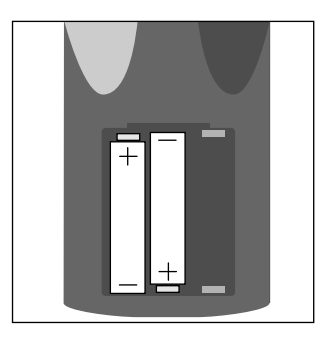

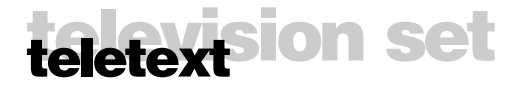

Your television set is equipped to receive teletext. There are 3 types of teletext :

- Teletexte (France-Europe),
- Fastext (UK, Spain),
- Toptext (Germany)
- If you notice writing errors (missing letters) on the teletext pages of French networks (L Standards), check :
- That you have good reception
- That On is selected in the Teletext Fine Tuning line of the SET-UP menu (see page 9).

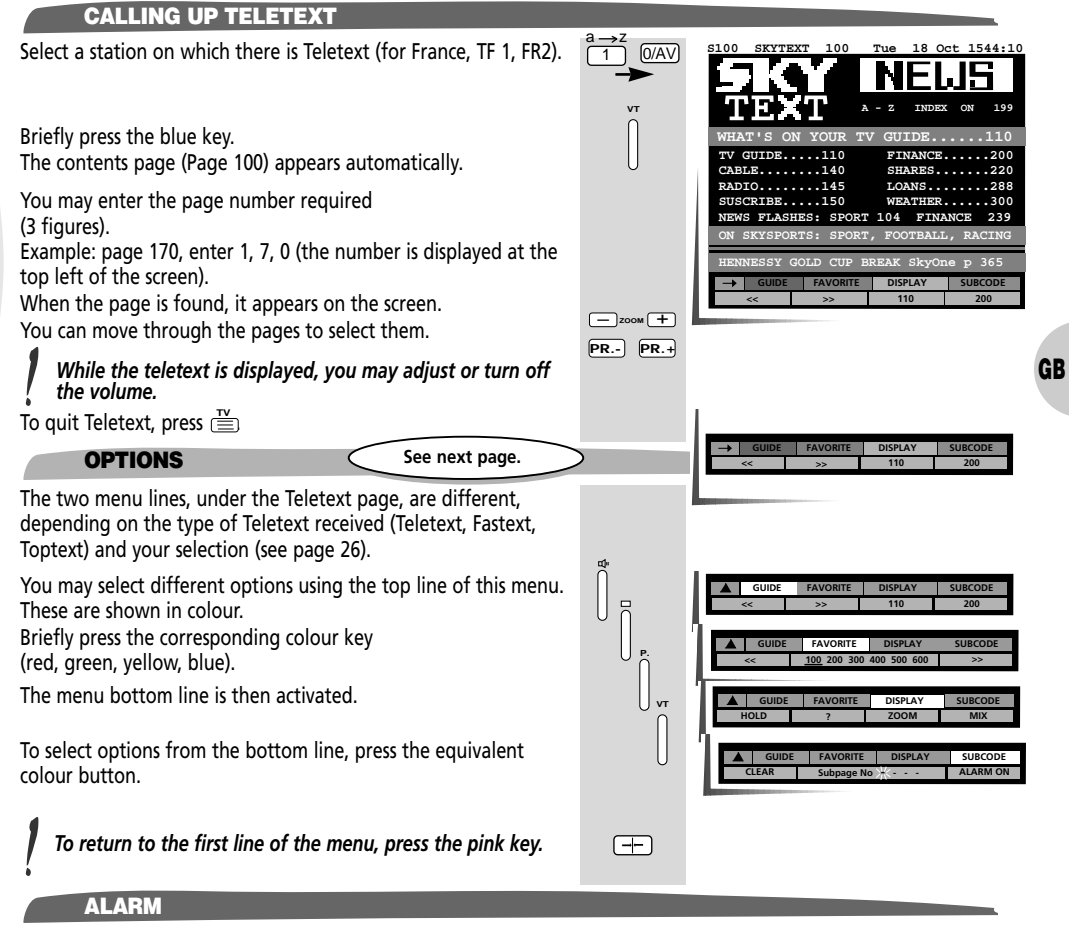

If the teletext transmits an alarm page, you can make it come up at a set time.

While entering the number of the alarm page (E. G. TVE : 697, ORF : 784). Then enter the digits to choose the time ( e.g., for 20.45, type 2, 0, 4, 5) and hold down the last digit until the teletext is removed. At the chosen time, the alarm page will appear on the screen.

To erase the alarm page, first press the blue key  $\begin{bmatrix} & & \\ & & \\$ 

When the red and green and green rectangles are displayed in these menus, pressing the red key displays the previous page, pressing the green key displays te next page.

| Key       | Туре                           | Name     | Functions                                                                                                    | Menus P100 TOP-Menu                                                                                      |
|-----------|--------------------------------|----------|----------------------------------------------------------------------------------------------------|----------------------------------------------------------------------------------------------------|
|           |                                | MENU     | Displays <b>Toptext</b> menu (red key).                                                                                                    | MENU SUBPAGES DI                                                                                         |
|           |                                | DIRECT   | Directly displays the <b>priority pages</b> determined by the station (red and green keys).                                                                                                    | DIRECT SUBPAGES DI      DIRECT SUBPAGES DI     DIRECT Page : ÜBERSICHT 2                                 |
|           | TOPIEXT                        | PREVIEW  | Displays TV programme page (red and green keys)                                                                                                    | TV PROG SUBPAGES DISPLAY SUBCODE                                                                         |
|           |                                | GUIDE    | Displays subject (yellow key) or field (blue key)                                                                                                    | CUIDE SUBPAGE DISPLAY SUBCODE                                                                            |
| Red       |                                | INDEX    | Calls up <b>Contents</b> page (red key).                                                                                                    | INDEX SUBPAGES DISPLAY SUBCODE                                                                           |
| Å         | FASTEXT                        | GUIDE    | Selects different heading (red, green, yellow, blue keys)                                                                                                    | GUIDE SUBPAGES DISPLAY SUBCODE<br>TV INDEX FIN INDEX HEADLINES SHARES                                    |
|           |                                | INDEX    | Displays Contents page (red key).                                                                                                    | INDEX SUBPAGES DISPLAY SUBCODE                                                                           |
|           |                                | GUIDE    | You may call :<br>• The previous page (red key)<br>• The next page                                                                                                    | GUIDE         SUBPAGES         DISPLAY         SUBCODE           <<                                      |
|           | TELETEXT                       |          | <ul> <li>The first page of the next ten after the page displayed (yellow key)</li> <li>The first page of the next hundred after the page displayed (blue key). Eg : page displayed : 135</li> <li>page called up : 140 or 200</li> </ul>                                                                                                    |                                                                                                    |
| Groop     | TOPTEXT                        | SUBPAGES | Used to display <b>subpages</b> if any.<br>The number of the subpage displayed is underlined.<br>Select subpages with red or green keys.                                                                                                    | GUIDE         SUBPAGES         DISPLAY         SUBCODE           <                                       |
| Green     | FASTEXT<br>TELETEXT            | FAVORITE | Allows you to store up to 6 of your favourite teletext pages.<br>To store your favourite pages, select one of the 6 locations by<br>using either the red or green keys (the selected location will<br>have its 3-digit number underlined). Then enter the number<br>of the required page. Repeat the process for each favourite page.<br>(There are 6 favourite page locations for each PR number). | GUIDE FAVORITE DISPLAY SUBCODE                                                                           |
|           |                                | DISPLAY  | The colour of the buttons depends on the option required.                                                                                                    | GUIDE         SUBPAGES         DISPLAY         SUBCODE           HOLD         ?         ZOOM         MIX |
|           |                                |          | Option selection.                                                                                                    |                                                                                                    |
|           |                                |          | For games :<br>Briefly press the green key to see a hidden answer.                                                                                                    | GUIDE SUBPAGES DISPLAY SUBCODE<br>HOLD ? ZOOM MIX                                                        |
| Yellow    | TOPTEXT                        |          | To enlarge the text : yellow key<br>Press once : top half of screen doubled in height.<br>Press twice : bottom half of screen doubled in height.<br>Press three times : return to normal Teletext.                                                                                                    | GUIDE SUBPAGES DISPLAY SUBCODE<br>HOLD ? ZOOM MIX                                                        |
| P.        | TELETENT                       |          | Mix mode :<br>Briefly press the blue key to overlay the Teletext page on<br>the TV picture.                                                                                                    | GUIDE SUBPAGES DISPLAY SUBCODE<br>HOLD ? ZOOM MIX                                                        |
|           |                                |          | If you wish to stop page scrolling (eg : 4/7)<br>Briefly press the red key, the page number<br>replaces «HOLD».<br>Press the red key again to continue scrolling.                                                                                                    | Guide         Subpages         Display         Subcode           HOLD         7         ZOOM         MIX |
|           |                                | UPDATE   | Automatic renewal of the page displayed.<br>Press the yellow key, you can watch your TV programme<br>while waiting for page search to complete.                                                                                                    | GUIDE SUBPAGES UPDATE SUBCODE<br>Back to TV until new page received                                      |
|           |                                |          | When the page is found, the message «PAGE XXX RECEIVED» appears on the screen.<br>Press the blue button to display the page.                                                                                                    |                                                                                                    |
| Blue<br>v | TOPTEXT<br>FASTEXT<br>TELETEXT | SUBCODE  | Enter the <b>subpage</b> number (eg : 0009).<br>Press the green key.<br>The TV picture is displayed and as soon as the subpage is<br>found, it is displayed.                                                                                                    | GUIDE FAVORITE UPDATE SUBCODE     CLEAR Subpage No 🔆 ALARM ON                                            |

## teletextsion set

#### HOW TO SELECT

Repeatedly press the pink key to select the possible options under the required colour.

Red key : MENU, DIRECT, PREVIEW, GUIDE (Toptext)

INDEX, GUIDE (Teletext or Fastext)

- Green key : FAVORITE, SUBPAGE
- Yellow key : DISPLAY, UPDATE
- Blue key : SUBCODE.

Briefly press the same colour key (red, green, yellow or blue) to select.

To save your choice, briefly press the (+) button.

#### SUBTITLES

Some programmes are transmitted with subtitles for the hard of hearing. These subtitles are received via Teletext on a special page number. They can be superimposed on the screen by selecting that page in Teletext mode. Find the appropriate page number from the Teletext Index page. Enter the number and once the page has been found, you will see the normal TV programme with the subtitles superimposed on it.

To erase the subtitles, press twice the key  $\stackrel{\text{TV}}{\equiv}$ .

#### **NEWS FLASH**

The latest news can be superimposed on the television picture. Look up the teletext index to find the page number and enter it. Once the page has been found, you can watch the normal television programme. When the lastest news page is updated it will be superimposed on the picture.

The remote control can be used for sound and picture settings again. If you switch to another station, the «Latest news» function is disabled.

If after having seen these news you wish to remove the display from the screen, press the blue key  $\prod\limits_{i=1}^{n}$ 

followed by the key  $\stackrel{\mathsf{TV}}{\equiv}$ .

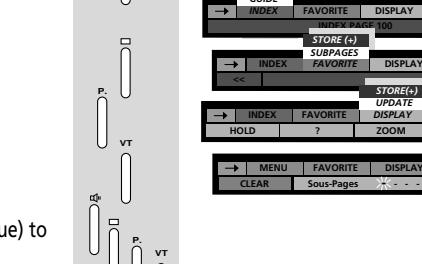

OVERVIEW FAVORITE DISPLAY

OVERVIEW FAVORITE DISPLAY

STORE (+) GUIDE TV PROG DIRECT SURCOR

SUBCO

SUBCOD

--

GB

### manual programming

You may use this channel adjustment menu if you do not wish to restart auto programming (where there are only few channels in your area or if a new channel is transmitting). PROGRAMME The following menu is displayed : Ŧ TUNING AV2 AV3 TUNING is selected If this is not the case, select the contents line using the (IIK) 21/2 aw1 and TUNING with the key vellow kev ₩. If the menu is not in English, refer to the INSTALLATION chapter, page 9. BC 2 organiser Norm Select the Norm (-/+) line (yellow key). TUNING AV1 AV2 AV3 Select the broadcasting standard : 1 (-(015) ----Ŧ PAL/SECAM BG (Euro): Western Europe (BG) None AV2 AV1 FRANCE LL' : France and Luxembourg (LL') СH PAL BG+ : Special standards (Switzerland) n2 SECAM DKK' : Eastern Europe, Middle Eadt (DKK') BBC 2 PALI(UK) : United Kingdom, Ireland (I) Store organiser Decoder 112 None 1.1 This function allows you to access programmes using CH 22 the PR – and + keys (zapping). 02 Select Decoder line (yellow key). Fine Tuning Select one of the options : BBC 2 Erase Store None = no decoder Ŧ the organiser AV1 = Decoder connected to Euro-AV1 socket AV2 = Decoder connected to Euro-AV2 socket. Channel/Cable TUNING AV1 AV2 AV3 If you do not know the channel numbers. (UK AV1 AV2 None Select the Search line (yellow key). Cable Start the search by pressing : Ŧ Tuning .... BBC 2 Station name + : for forward channel search to the organiser Access : for backward channel search. The cursor indicates the part of the range in which it is performing the search. TUNING AV3 AV2 The channel numbers are displayed on Channel line when received via an aerial AV1 AV2 or None Cable line for cable networks. CH 22 Cable Once a station has been received, the picture appears on the Tuning screen. If the picture, corresponds to the station required, go to BBC 2 Store the organiser the **Programme** line, otherwise continue the search, with (+). Erase (-) If you already know the channel numbers. Select the line • Channel for TV channels (aerial) or Cable for cable networks. Enter the channel number (it must have 2 digits) e.g. : for channel 6, enter 0 and then 6. 0/AV 6 28

### manual programming

#### Programme

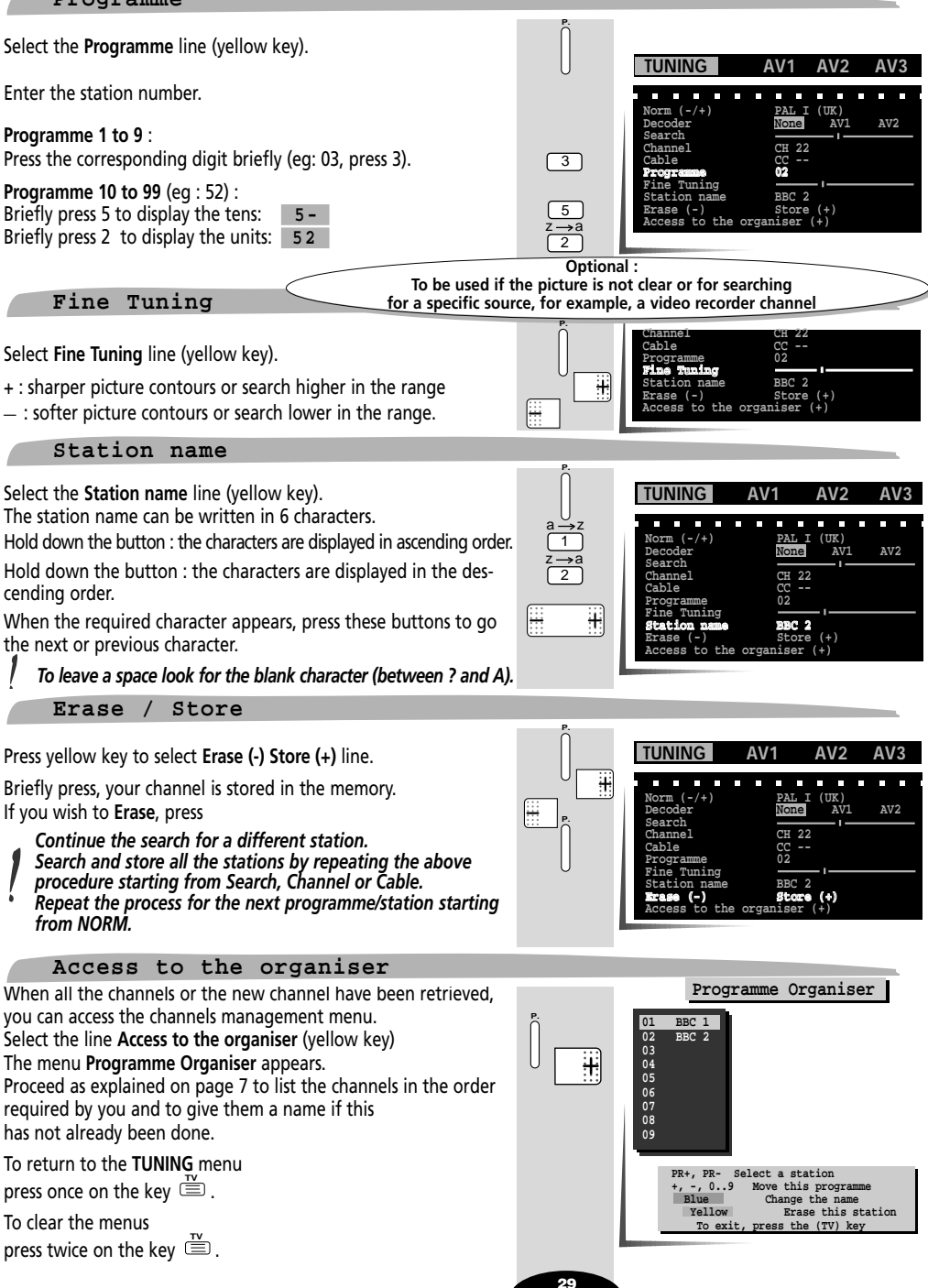

GB

| Wir empfehlen Ihnen, diesen Abschnitt auszuschneiden, damit er nicht von Kindern gelesen werden kann.                                                                                        |          |
|----------------------------------------------------------------------------------------------------|----------|
| WENN SIE SICH NICHT MEHR AN IHRE PIN-NR ERINNERN                                                                                                    | P        |
| Kurzes Drücken der gelben Taste, die Titelzeile des Menüs wird aufgerufen,<br>anschließend mit der Taste (+) <b>SPERRUNG</b> wählen.                                                         | Ĵ 💮      |
| Drücken Sie die gelbe Taste, die Zeile <b>Geben Sie Ihre PIN-Nr</b> ein wird aufgerufen.<br>Drücken Sie gleichzeitig die entsprechende Taste die und die am Fernsehgerät.                    | U        |
| Die frühere PIN-Nr ist nun gelöscht und Sie können einen neuen Code eingeben.<br>Nach dem Ändern der PIN-Nummer brauchen die vorher gesperrten Programme nicht nochmals gesperrt werden.     | 9        |
| Vi consigliamo di staccare questo tagliando per evitare che i bambini ne prendano conoscenza.                                                                                                | ~~~~     |
| SE NON RICORDATE PIÚ IL CODICE SEGRETO                                                                                                    | P.       |
| Premere il tasto giallo per selezionare le riga <b>Sommario</b> del menu,,<br>poi il tasto (+) per selezionare <b>BLOCCO PROG</b> .                                                          |          |
| Premere il tasto giallo per selezionare la riga <b>Inserire il codice segreto</b> .<br>Premere simultaneamente i tasti 📇 e 📥 del televisore.                                                 | U        |
| Il codice precedente viene cancellato e potete quindi inserire un nuovo codice segreto.<br>Dopo aver cambiato il codice, non è necessario di ribloccare i programmi che erano bloccati.      | ~        |
| Nous vous recommandons de découper cette vignette pour qu'un enfant ne puisse pas en prendre connaissance.                                                                                   | <i>-</i> |
| SI VOUS NE VOUS SOUVENEZ PLUS DE VOTRE CODE PERSONNEL                                                                                                    | P        |
| Appuyez sur la touche jaune pour sélectionner le ligne <b>Sommaire</b> du menu,<br>puis sur la touche (+) pour sélectionner <b>VERROUILLAGE</b> .                                            |          |
| Appuyer sur la touche jaune pour sélectionner la ligne <b>Entrer votre numéro de code</b> .<br>Appuyez simultanément sur les touches — et — du téléviseur.                                   |          |
| L'ancien code se trouve alors effacé et vous pouvez en entrer un nouveau.<br>Après le changement de code, il n'est pas nécessaire de reverrouiller les programmes qui étaient verrouillés.   | Ŷ        |
| We recommend you cut out this sticker to keep it hidden from the children.                                                                                                    | 0 <      |
| IF YOU NO LONGER REMEMBER YOUR PERSONAL CODE                                                                                                    | P.       |
| Press the yellow button to select the menu <b>Contents</b> line,<br>then the (+) button to select <b>LOCK</b> .                                                                              |          |
| Press the yellow button to select the line Enter your PIN number.<br>Press simultaneously the $\stackrel{\text{per}}{\leftarrow}$ and $\stackrel{\text{res}}{\leftarrow}$ buttons on the TV. | U        |
| The old code is then erased and you may enter a new one.<br>After changing code, it is not necessary to relock the programs which were already locked.                                       | <u>~</u> |
| Wij raden u aan deze sticker uit te knipper om te voorkomen dat een kind hem in handen krijgt                                                                                                | Ŭ Š      |
| ALS U UW PERSOONLIJKE CODENUMMER NIET MEER WEET                                                                                                    | Ρ.       |
| Druk eerst op de gele toest om de regel <b>Overzicht</b> van het menu te selecteren,<br>en dan op de (+) toest om <b>VERGRENDELEN</b> te selecteren.                                         |          |
| Druk op de gele toest om de regel <b>Toest uw codenummer in</b> te selecteren.<br>Druk tegelijkertijd de toesten 🎬 en 🎽 op de televisie in.                                                  |          |
| De oude code is nu gewist en u kunt een nieuwe code invoeren.<br>Na het veranderen van de code hoeven de programma's, die vergrendeld waren, niet opnieuw vergrendeld te worden.             | <u>%</u> |
| Vi rekommenderar att du klipper ut denna etikett så att inte ett barn får kännedom om koden.                                                                                                 | 0 <      |
| OM DU HAR GLOMT DIN PERSONLIGA KOD                                                                                                    | Ρ.       |
| Tryck på den gula tangenten och markera menytaden <b>Innehåll ,</b><br>och därefter på tangenten (+) för att markera <b>LÅSA</b> .                                                           |          |
| Tryck på den gula tangenten och markera raden <b>Slå in din kod</b> .<br>Tryck samtidigt på TV- apparatens tangenter ा <sup>⊭+</sup> och +                                                   |          |
| Den gamla koden raderas då ut och du kan mata in en ny kod.<br>Efter kodbyte är det inte nödvändigt att på nytt låsa de program som redan var låsta.                                         | 9        |
| Vi råder Dem til at Klippe denne del ud, for at børn ikke skal kunne fa kendskab til indholdet.                                                                                              |          |
| HVIS DE HAR GLEMT DERES PERSONLIGE KODE                                                                                                    | P.       |
| Tryk på den gule tast for at <b>vælge</b> linien<br>Indholdsfortegnelse i menuen, og derefter på tasten (+) for at vælge <b>SPÆRRING</b> .                                                   |          |
| Tryk på den gule tast for at vælge linien <b>Indtast Deres kodenummer</b> .<br>Tryk samtidigt et øjeblik på tasterne ఊ+ på ⁺── fjernsynet.                                                   | U        |

Den gamle kode slettes, og De kan indtaste en ny. Efter ændring af PIN-koden er det ikke nødvendigt påny at spærre de allerede spærrede programmer.